# E. OMRON SYSMAC Series

### 1-1 OMRON SYSMAC-C Serial Interface

- Communication with OMRON SYSMAC-C PLC and PMU hardware using RS-232C/422 Serial Interface

#### **1-1-1 System Cinfiguration**

| PLC                            | Interface<br>Module | Cable                      | Option<br>Module | PMU         |
|--------------------------------|---------------------|----------------------------|------------------|-------------|
|                                |                     | • •                        |                  |             |
|                                | C200H-LK202-V1      | Below Drawing<br>(RS-422)  |                  |             |
| C200H/C200HS                   | C200H-LK201-V1      | Below Drawing<br>(RS-232C) |                  |             |
| C500/C1000H/                   | C500-LK201-V1       | Below Drawing              | PM0-500/600S     | PMU-500/600 |
| C2000H/C500                    | C500-LK203          | (RS-232C/422)              | PM0-300S         | PMU-300     |
| C50/C120/C500                  | C120-LK201-V1       | Below Drawing<br>(RS-232C) | PMU-200S         | PMU-200     |
| /C1000H/C2000<br>H/C120F/C500F | C120-LK202-V1       | Below Drawing<br>(RS-422)  |                  |             |

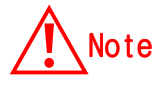

Please be careful of Pin connection of Communication Unit for C200H/C200HS.(Refer to Cable Connection (2),(4))

#### **1-1-2 Cable connection**

- (1) RS-232C connection(SYSMAC-C series  $\leftrightarrow$  PMU series)
  - All SYSMAC Series except C200.

PLC part(25Pin)

PMU part(9Pin)

| 1  | FG  | 1 | CD  |
|----|-----|---|-----|
| 2  | SD  | 2 | RD  |
| 3  | RD  | 3 | SD  |
| 4  | RTS | 4 | DTR |
| 5  | CTS | 5 | SG  |
| 6  |     | 6 | DSR |
| 7  | SG  | 7 | RTS |
| 8  | CD  | 8 | CTS |
| 20 | DTR | 9 |     |

(2) RS-232C connection(SYSMAC-C200 series  $\leftrightarrow$  PMU series)

For C-200 series.

PLC part(9Pin)

PMU part(9Pin)

| 1 | FG  | 1 | CD  |
|---|-----|---|-----|
| 2 | SD  | 2 | RD  |
| 3 | RD  | 3 | SD  |
| 4 | RTS | 4 | DTR |
| 5 | CTS | 5 | SG  |
| 6 | +5V | 6 | DSR |
| 7 | DR  | 7 | RTS |
| 8 | ER  | 8 | CTS |
| 9 | SG  | 9 |     |

- (3) RS-422 connection(SYSMAC-C Series  $\leftrightarrow$  PMU Series)
- All SYSMAC-C Series except C200 Series

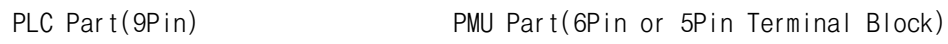

| 1 | RDA |          | RDA |
|---|-----|----------|-----|
| 2 |     |          | RDB |
| 3 | SG  | 3        | SDA |
| 4 |     |          | SDB |
| 5 | SDA | 5        | SG  |
| 6 | RDB | 6        | FG  |
| 7 | FG  |          |     |
| 8 |     |          |     |
| 9 | SDB | <u> </u> |     |

(4)RS-422 Connection(SYSMAC-C200 Series  $\leftrightarrow$  PMU Series)

For C200 Series

PLC Part(9Pin)

PMU Part(6Pin or 5Pin Terminal Block)

|   |     | _        |   |   |     |
|---|-----|----------|---|---|-----|
| 1 | SDB |          |   | 1 | RDA |
| 2 | SDA |          |   | 2 | RDB |
| 3 | SG  |          |   | 3 | SDA |
| 4 |     |          |   | 4 | SDB |
| 5 |     |          |   | 5 | SG  |
| 6 | RDB |          |   | 6 | FG  |
| 7 |     |          | _ |   |     |
| 8 | RDA | <u> </u> |   |   |     |
| 9 |     |          |   |   |     |

#### 1-1-3 SYSMAC-C PLC Setup

- (1)C200H-LK201-V1/LK-202-V1 Setup
  - 1) Station No. Setup

Station No. can be set by SW1 and SW2, SW1 means 10's Digit, SW2 means 1's digit value.

2) Baud rate Setup

Baud rate is setup by SW3. Set values of position of Switch are as follows.

| Switch | Baud rate(bps) |
|--------|----------------|
| 0      | 300            |
| 1      | 600            |
| 2      | 1200           |
| 3      | 2400           |
| 4      | 4800           |
| 5      | 9600           |
| 6      | 19200          |

3) commend level Setup

Commend level can be set by SW4. Position of recommended switch is SW2.

| Switch | Commend level         | Parity | Others     |
|--------|-----------------------|--------|------------|
| 0      | Level 1 available     | even   | ASCII 7bit |
| 1      | Level 1, 2 available  |        | 2 Stop bit |
| 2      | Level 1,2,3 available |        |            |
| 3      | No setup level        |        |            |
| 4      | Level 1 available     | odd    |            |
| 5      | Level 1,2 available   |        |            |
| 6      | Level 1,2,3 available |        |            |
| 7      | No setup level        |        |            |
| 8      | Level 1 available     | even   | JIS 8bit   |
| 9      | Level 1,2 available   |        | 1 Stop bit |
| А      | Level 1,2,3 available |        |            |
| В      | No setup level        |        |            |
| С      | Level 1 available     | odd    |            |
| D      | Level 1,2 available   |        |            |
| E      | Level 1,2,3 available |        |            |
| F      | No setup level        |        |            |

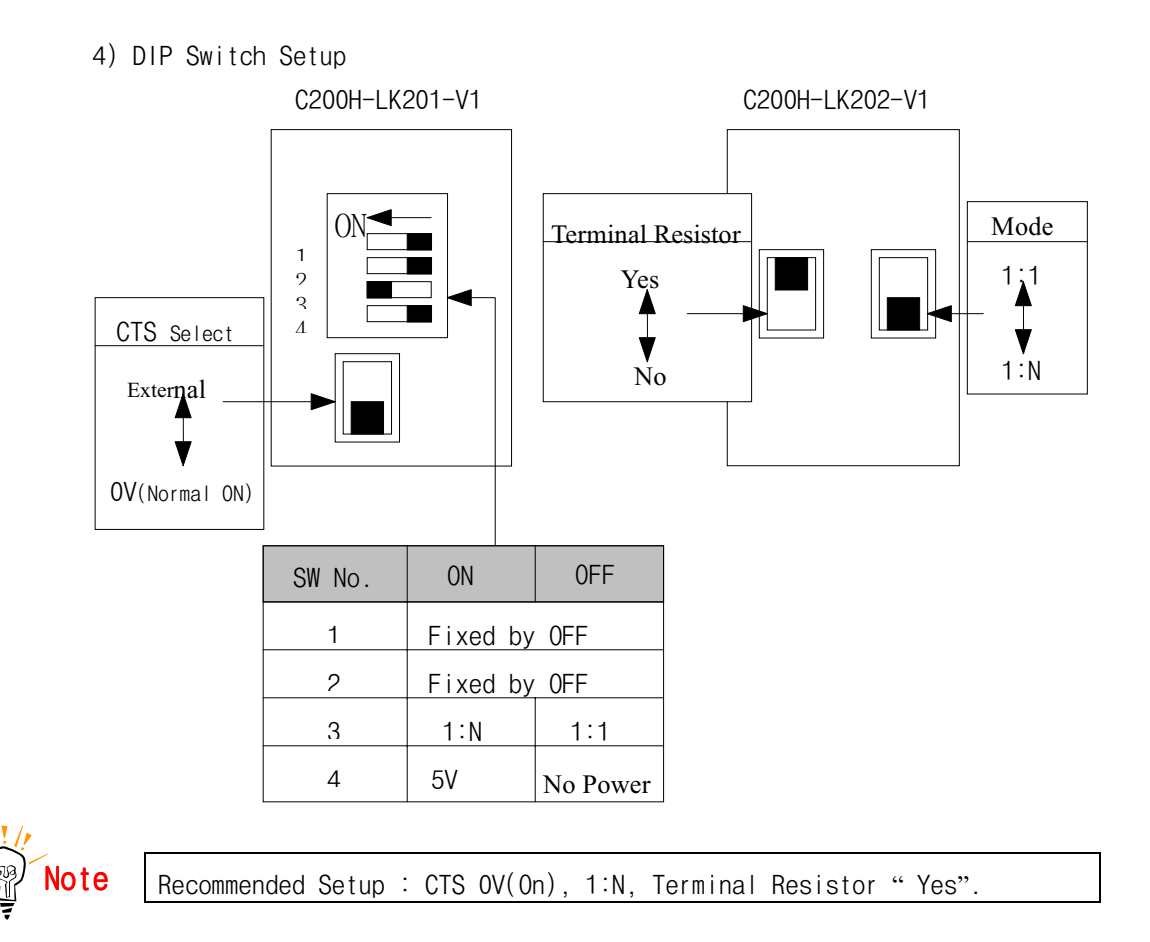

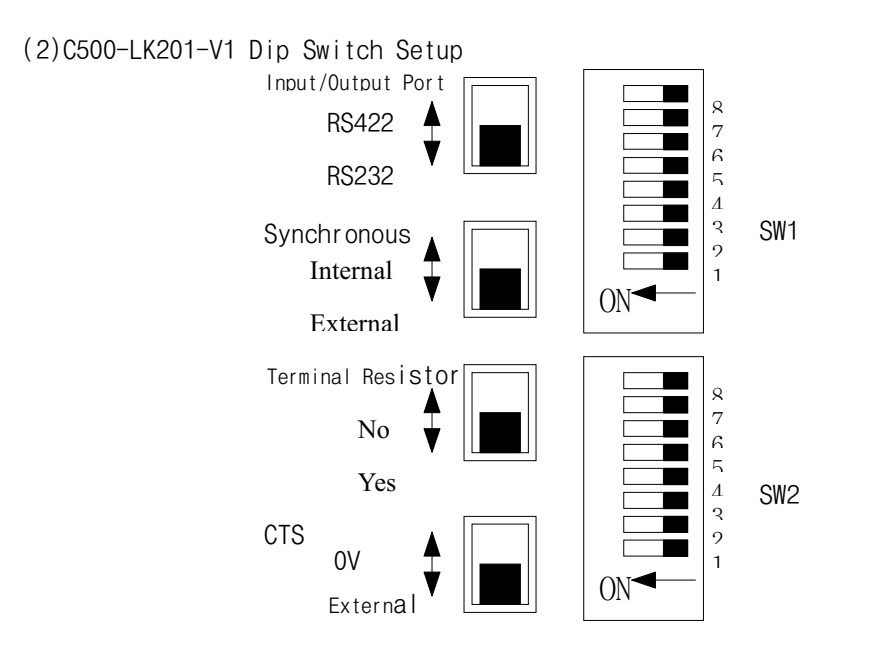

|   | <b>.</b> |                           |     | Pc  | osit | ion o  | f Se | et Sw | itch |       |
|---|----------|---------------------------|-----|-----|------|--------|------|-------|------|-------|
|   | Switch   | Contents                  |     | 0   | N    |        |      |       | 0FF  |       |
|   | 1~5      | Station No. Select        | 0   | 1   |      | 2      |      |       | 30   | 31    |
|   | 1        |                           | 0FF | 0   | N    | 0FF    |      |       | 0FF  | ON    |
|   | 2        |                           | 0FF | OF  | F    | ON     |      |       | ON   | ON    |
| S | 3        | Station No. Select        | 0FF | 0F  | F    | 0FF    |      |       | ON   | ON    |
| W | 4        |                           | 0FF | 0F  | F    | 0FF    |      |       | ON   | ON    |
| 1 | 5        |                           | 0FF | 0F  | F    | 0FF    |      |       | ON   | ON    |
|   | 6        | Not used                  |     |     |      |        | ·    |       |      |       |
|   | 7        | Not used                  |     |     |      |        |      |       |      |       |
|   | 8        | PLC status when power"on" | Run |     |      |        | S    | top   |      |       |
|   | 1~4      | Baud rate select          | 300 | 600 | 12   | 200 24 | 2400 |       | 9600 | 19200 |
|   | 1        |                           | 0FF | ON  | OF   | FF O   | N    | 0FF   | ON   | 0FF   |
|   | 2        | Switch select of          | ON  | 0FF | OF   | FF O   | N    | ON    | 0FF  | 0FF   |
|   | 3        | Baud rate                 | 0FF | 0FF | OF   | FF O   | ١    | ON    | ON   | ON    |
| S | 4        |                           | ON  | ON  | 10   | N O    | F    | 0FF   | 0FF  | 0FF   |
| W | 5        | Not used                  |     |     |      |        |      |       |      |       |
| 2 | 6        | Communication Method      |     | 1:  | 1    |        |      |       | 1:N  |       |
|   | 7~8      | Available level setup     | 1   |     |      | 1      |      | 1,2   |      | ,2,3  |
|   | 7        |                           | 0F  | F   |      | ON     |      | 0FF   |      | ON    |
|   | 8        | Command level setup       | 0F  | F   | (    | 0FF    |      | ON    |      | ON    |

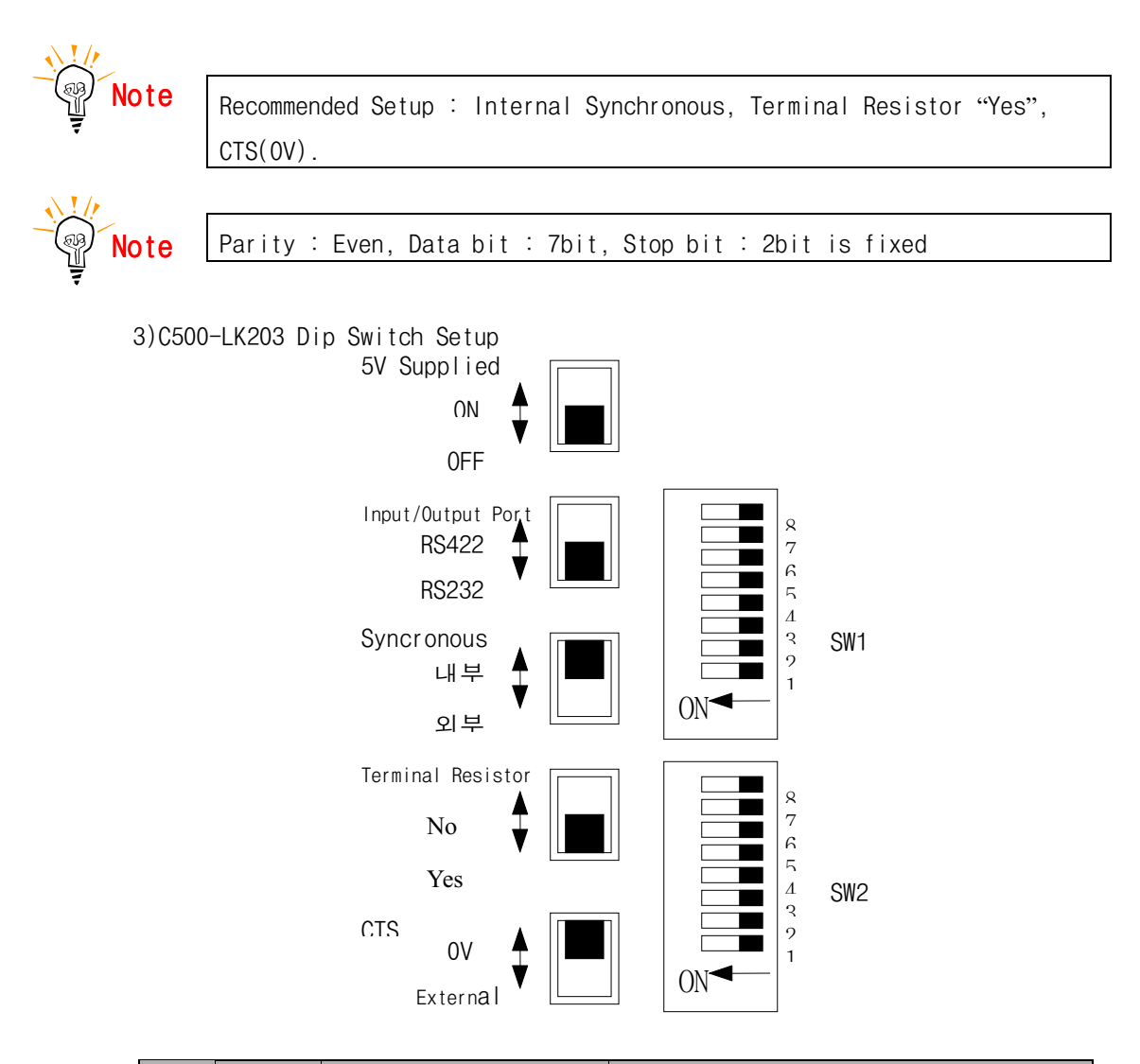

|   |        |                            |        | Posit  | ion of | Setup Switch |        |      |  |  |
|---|--------|----------------------------|--------|--------|--------|--------------|--------|------|--|--|
|   | Switch | Contents                   |        | ON     |        |              | 0FF    |      |  |  |
|   | 1~5    | Station No. Select         | 0      | 1      | 2      | •••          | 30     | 31   |  |  |
|   | 1      |                            | 0FF    | ON     | 0FF    | •••          | 0FF    | ON   |  |  |
|   | 2      |                            | 0FF    | 0FF    | ON     | •••          | ON     | ON   |  |  |
|   | 3      | Station No. Select         | 0FF    | 0FF    | 0FF    | •••          | ON     | ON   |  |  |
| S | 4      |                            | 0FF    | 0FF    | 0FF    |              | ON     | ON   |  |  |
| W | 5      |                            | 0FF    | 0FF    | 0FF    |              | ON     | ON   |  |  |
| 1 | 6~7    | Parity & Transfer Code     |        |        |        |              |        |      |  |  |
|   | 6      | Transfer Code              | ASCII  | 7bt, 2 | 2 Stop | JIS 8        | bit, 1 | Stop |  |  |
|   |        |                            | bit    |        |        | bit          | bit    |      |  |  |
|   | 7      | Parity Setup               | Even   | Even   |        |              |        |      |  |  |
|   | 8      | PLC status when power "on" | Monito | or     |        |              |        |      |  |  |

|   | 0.111  |                         | Position of Setup Switch |           |      |     |           |      |       |
|---|--------|-------------------------|--------------------------|-----------|------|-----|-----------|------|-------|
|   | Switch | Contents                |                          | 10        | ١    |     | OFF       |      |       |
|   | 1~4    | Baud rate Select        | 300                      | 600       | 1200 | 240 | 4800      | 9600 | 19200 |
|   | 1      |                         | 0FF                      | ON        | 0FF  | ON  | 0FF       | ON   | 0FF   |
|   | 2      | Baud rate Select        | ON                       | 0FF       | 0FF  | ON  | ON        | 0FF  | 0FF   |
|   | 3      |                         | 0FF                      | 0FF       | 0FF  | ON  | ON        | ON   | ON    |
| S | 4      |                         | ON                       | ON        | ON   | 0FI | F OFF     | 0FF  | 0FF   |
| W | 5      | System Select           | Syste                    | System #0 |      |     | System #1 |      |       |
| 2 | 6      | Communication Method    |                          | 1:1       |      |     | 1:N       |      |       |
|   | 7~8    | Available command Level | 1                        |           | 1    |     | 1,2       | 1    | ,2,3  |
|   | 7      |                         | 0F                       | F         | ON   | ON  |           |      | ON    |
|   | 8      | Command level Select    | 0F                       | F         | 0FF  |     | ON        |      | ON    |

Note

Recommend setup : Internal Synchronous, Terminal Resistor "Yes", CTS(OV). 

SW1
ON
I
I
I
I
I
I
I
I
I
I
I
I
I
I
I
I
I
I
I
I
I
I
I
I
I
I
I
I
I
I
I
I
I
I
I
I
I
I
I
I
I
I
I
I
I
I
I
I
I
I
I
I
I
I
I
I
I
I
I
I
I
I
I
I
I
I
I
I
I
I
I
I
I
I
I
I
I
I
I
I
I
I
I
I
I
I
I
I
I
I
I
I
I
I
I
I
I
I
I
I
I
I
I
I
I
I
I
I
I
I
I
I
I
I
I
I
I

|   |        |                            | Position of Setup Switch |     |   |     |      |      |    |      |       |
|---|--------|----------------------------|--------------------------|-----|---|-----|------|------|----|------|-------|
|   | Switch | Contents                   |                          | 0   | N |     |      |      |    | 0FF  |       |
|   | 1~5    | Station No. Select         | 0                        | 1   |   | 2   |      |      |    | 30   | 31    |
|   | 1      |                            | 0FF                      | 0   | N | 0FI | F    |      |    | 0FF  | ON    |
|   | 2      |                            | 0FF                      | OF  | F | ٨O  | I    |      |    | ON   | ON    |
| S | 3      | Station No. Select         | 0FF                      | OF  | F | 0FI | F    |      |    | ON   | ON    |
| W | 4      |                            | 0FF                      | OF  | F | 0FI | F    |      |    | ON   | ON    |
| 1 | 5      |                            | 0FF                      | OF  | F | 0FI | F    |      |    | ON   | ON    |
|   | 6      | Not used                   |                          |     |   |     |      |      |    |      |       |
|   | 7      | Not used                   |                          |     |   |     |      |      |    |      |       |
|   | 8      | PLC status when power "on" | Run                      | Run |   |     | Stop |      |    |      |       |
|   | 1~4    | Baud rate Select           | 300                      | 600 | 1 | 200 | 240  | 0 48 | 00 | 9600 | 19200 |
|   | 1      |                            | 0FF                      | ON  | 0 | FF  | ON   | 0F   | F  | ON   | 0FF   |
|   | 2      |                            | ON                       | 0FF | 0 | FF  | ON   | ON   | I  | 0FF  | 0FF   |
|   | 3      | Baud rate Select           | 0FF                      | 0FF | 0 | FF  | ON   | ON   | I  | ON   | ON    |
| S | 4      |                            | ON                       | ON  | 0 | N   | 0FI  | = 0F | F  | 0FF  | 0FF   |
| W | 5      | Not used                   |                          |     |   |     |      | •    |    |      |       |
| 2 | 6      | Communication Method       |                          | 1:  | 1 |     |      |      |    | 1:N  |       |
|   | 7~8    | Available command level    | 1                        |     |   | 1   |      | 1,   | 2  | 1    | ,2,3  |
|   | 7      |                            | 0F                       | F   |   | ON  |      | 0FF  |    |      | ON    |
|   | 8      | Command level Select       | 0F                       | F   |   | 0FF |      | 0    | N  |      | ON    |

(4)C120-LK201-V1/LK-202-V1 Setup

1C120-LK201-V1

| Switch | Contents              | Position of Setup Switch |                      |  |  |  |  |
|--------|-----------------------|--------------------------|----------------------|--|--|--|--|
| 1~2    | CTS Select            | CTS Nomal ON             | Using External CTS   |  |  |  |  |
| 1      |                       | ON                       | OFF                  |  |  |  |  |
| 2      |                       | OFF                      | ON                   |  |  |  |  |
| 3~6    | Select of Synchronous | Internal Synchronous     | External Synchronous |  |  |  |  |
| 3      |                       | ON                       | OFF                  |  |  |  |  |
| 4      |                       | OFF                      | ON                   |  |  |  |  |
| 5      |                       | ON                       | OFF                  |  |  |  |  |
| 6      |                       | OFF                      | ON                   |  |  |  |  |
| 7      | Not used              |                          |                      |  |  |  |  |
| 8      | Not used              |                          |                      |  |  |  |  |

2C120-LK202-V1

| Switch | Contents                    | 설정 스위치 상태 |     |
|--------|-----------------------------|-----------|-----|
| 1~2    | Select of Terminal Resistor | Yes       | No  |
| 1      |                             | ON        | ON  |
| 2      |                             | OFF       | OFF |
| 3      |                             | ON        | OFF |
| 4      |                             | OFF       | OFF |
| 5      |                             | ON        | OFF |
| 6      |                             | OFF       | OFF |
| 7      | Not used                    |           |     |
| 8      | Not used                    |           |     |

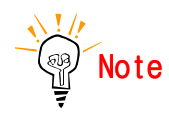

Recommended Setup : Internal Synchronous, Terminal Resistor "Yes", CTS (0).

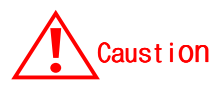

In communication, PLC mode should be "Monitor" Mode. If not, Writing in PLC is not allowed.

(5)C200HW-COM06 Setup Setup for OMRON C200 PLC Setup is don by internal memory of PLC. (Please refer to PLC Manual) If do not set, Basic setup is RS232C, 9600, 7bit, 2bit, even.

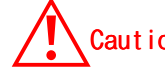

Caution In communication, PLC mode should be "Monitor" Mode. If not, Writing in PLC is not allowed.

RS-422 communication when using communication module

The following switch is installed on C200HW-COM06. 2 1

|                           | 2 <del>4</del>   |
|---------------------------|------------------|
|                           | SW1              |
|                           | SW2 ON 1         |
| RS422/RS485 2 Wire system |                  |
| SW1 : 2 Setting           | SW2 : 1 Setting  |
| RS422/RS485 4 Wire system |                  |
| SW1 : 4 Setting           | SW2 : ON Setting |
|                           |                  |

When communication with PMU and RS-422 module, please use set 4 Wire system. (Set of RS-422, please refer to PLC Manual)

#### 1-1-4 PMU Setup

#### (1) Link Setup

① Select "Serial Link" in the Link Editor, set "SYSMAC-C(Link)" in OMRON

| 열치된 PLE기증물 건      | 핵해십시요.                                    |                             |
|-------------------|-------------------------------------------|-----------------------------|
| NASTER-K Series   | X500, K1000, K (10, 30, 60, 100 (S), 100) | Ы                           |
| GLOFA Series      | (24)_19()                                 | $\left  \mathbf{x} \right $ |
| GULDBEC Series    | Mr8.4x3.9032(L198)                        | ×                           |
| STARDON-NF Series | MF0, INC                                  | K                           |
| PMRA Series       | (FARA-B(LINE)                             | 1                           |
| F OWRON Series    | SVSMC-CILINO                              | •                           |
| AB Series         | 3LDS0015/03.041 (LONDEFO                  | ×                           |
| Nadicos Series    | Medicen(Modbus)                           | K                           |
| SPC Series        | SPE-388(LONDER)                           | 2                           |

② Set buffer which is related with PLC address in Link Editor. Please refer

to Chapter 5-3 for available PLC address.

③ Download the Link information to PMU.

(2) Serial Setup

Serial setup should ne don as follows;

Baud rate : The same as PLC sets. Data lentgth : The same as PLC sets. Stop bit length : The same as PLC sets. Parity bit : The same as PLC sets. Signal level : The same as PLC sets. PMU station No. : The same as PLC sets.

## 1-2 Available Address Table

| (1)공통       |            |                                             |                          |  |  |  |
|-------------|------------|---------------------------------------------|--------------------------|--|--|--|
| Dev         | In writing | 50,120(F),500(F)                            | 2000H, 200H(S), 1000H(F) |  |  |  |
| LR          | LR         | 0~31                                        | 0~63                     |  |  |  |
| HR          | HR         | 0~31                                        | 0~99                     |  |  |  |
| TIM         | TIM        | 0~127                                       | 0~511                    |  |  |  |
| CNT         | CNT        | 0~127                                       | 0~511                    |  |  |  |
| DM DM       |            | Please refer to below DM(Data Memory)table. |                          |  |  |  |
| AR          | AR         | None                                        | 0~27                     |  |  |  |
| 1/0         | СН         | 0~63                                        | 0~255 (0~511:200HS)      |  |  |  |
| (2)DM Area  |            |                                             |                          |  |  |  |
| C50,120,500 |            | 0~511                                       |                          |  |  |  |
| С200Н       |            | 0~1999                                      |                          |  |  |  |
| C200HS      |            | 0~9999                                      |                          |  |  |  |
| 1000H       |            | 0~4096                                      |                          |  |  |  |
| 2000H       |            | 0~6655                                      |                          |  |  |  |
| 120F        |            | 0~511                                       |                          |  |  |  |
| 500F        |            | 0~4095                                      |                          |  |  |  |
| 1000HF      |            | 0~4095                                      |                          |  |  |  |

\* Bit ON/OFF can be done in only LR,HR,AR,CH.